従事者共済会システム

## (8)システムの基本操作 ■ログイン画面

□ 従事者共済会システムヘログイン <u>https://tcsw-kyousai.jp/kyosaikai/L0G010/StartAction/</u>

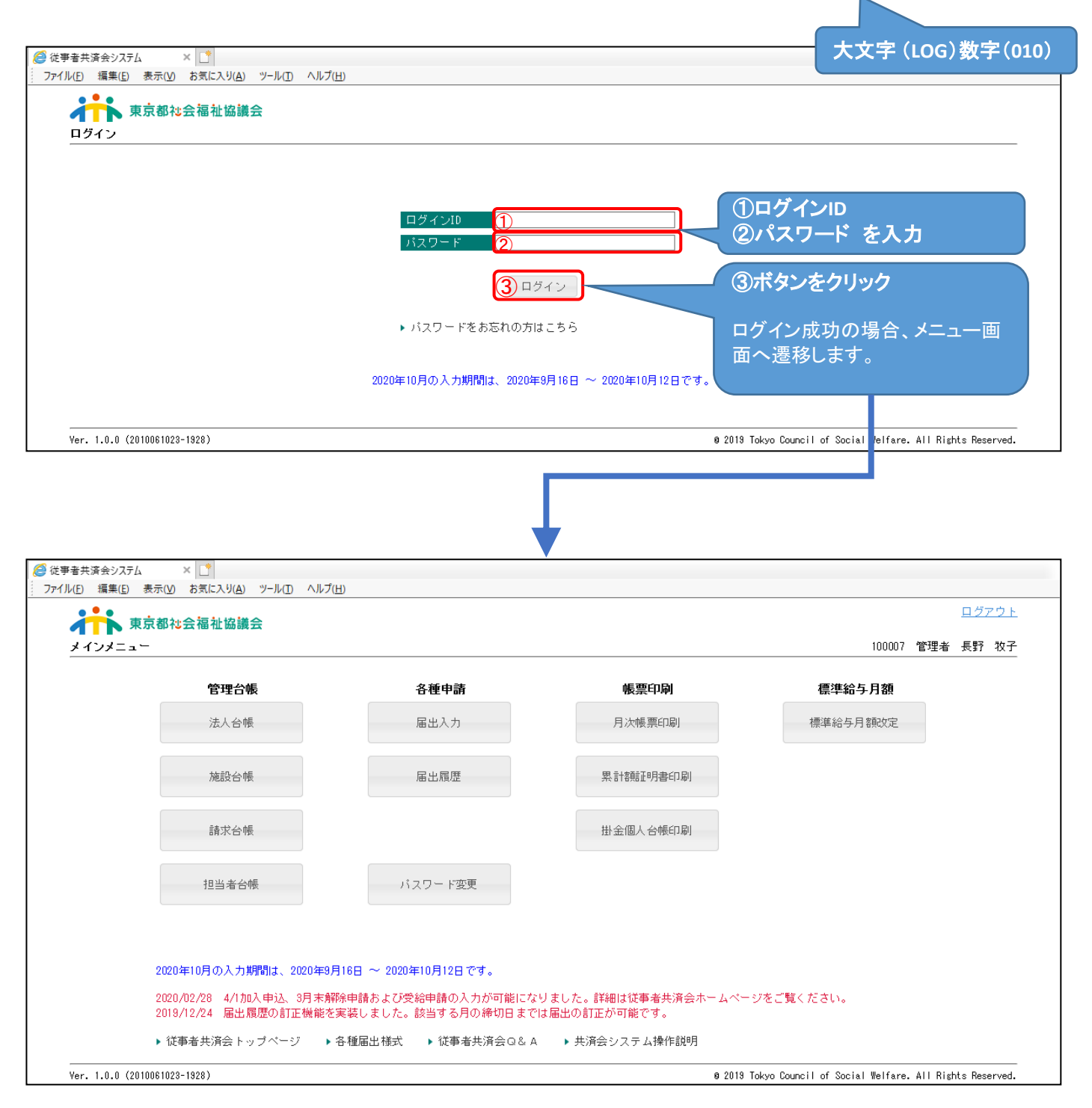